## 見積書印刷で複数の単価を出力する場合の対処方法

| A         | в                 | С       | D  | Е       | F      | G            | н   | 1  | J  | к    | L             | м   |   |
|-----------|-------------------|---------|----|---------|--------|--------------|-----|----|----|------|---------------|-----|---|
|           |                   |         |    |         |        |              |     |    |    |      |               |     |   |
|           |                   |         |    | -       |        | NET          |     |    | -  |      | 提出            |     |   |
|           | 名 称               | 規 格·寸 法 | 数量 | 単位      | 単価     | 金額           | 備 考 | 教皇 | 単位 | ¥ 16 | 金額            | 備   | 考 |
| А.        | 共通仮設工事            |         |    | 素       |        | 6,430,000    |     |    | 志  |      | 7, 520, 000   |     |   |
| в.        | 建築工事              |         |    | <u></u> |        | 52, 592, 000 |     | 1  | 末  |      | 62,907,000    |     |   |
| <u>c,</u> | 電気設備工事            |         |    | 素       |        | 6, 254, 000  |     |    |    |      | 7, 475, 000   |     |   |
| D.        | 給排水衛生設備工事         |         |    | 素       |        | 5, 285, 000  |     |    | 太  |      | 6,251,000     |     |   |
| Е.        | 空調設備工事            |         |    | 灵       |        | 4, 086, 000  |     | 1  | *  |      | 4, 848, 000   |     |   |
|           | 昇降機設備工事           |         |    | 素       | - 0    | 7,000,000    |     | 1  | 太  |      | 8, 400, 000   |     |   |
| G.        | <b>解体工事</b>       |         |    | 式       | $\sim$ | 1, 200, 000  |     | 1  | 志  |      | 1, 400, 000   |     |   |
| н.        | 諸経費               |         |    | 式       |        | 13,000,000   |     | 1  | 素  |      | 15,600,000    |     |   |
|           |                   |         | -  | -       |        |              |     |    |    |      |               |     |   |
|           |                   |         |    |         |        |              |     |    |    |      |               |     |   |
|           |                   |         |    |         |        |              |     |    |    |      |               |     |   |
|           |                   |         |    |         |        |              |     |    |    |      |               |     |   |
|           |                   |         |    |         |        |              |     |    |    |      |               |     |   |
|           |                   |         |    |         |        |              |     |    |    |      |               |     |   |
|           |                   |         |    |         |        | 95, 847, 000 |     |    |    |      | 114, 401, 000 |     |   |
|           |                   |         |    |         |        |              |     |    |    |      |               |     |   |
|           |                   |         |    |         |        |              |     |    |    |      |               |     |   |
| * * *     | ** 00建設株式会社 ***** |         |    |         |        |              |     |    |    |      |               | No. | 1 |

## 見積書印刷で複数の単価を出力する場合の対処となります。

1. 物件を開き、ホームより見積書印刷を開きます。

| ♥   💾 わ か か ↓ ← → 園 *                  | 見積書入力 |    |     |       |           |         |  |
|----------------------------------------|-------|----|-----|-------|-----------|---------|--|
| <i>π</i> −Δ                            | プション  | 参照 | 下見積 | 科目別集計 | ヘルプ       |         |  |
| 上書き保存                                  |       |    |     |       |           |         |  |
| III (                                  |       |    |     |       |           |         |  |
| 見積書印刷                                  |       |    |     |       |           |         |  |
| COMPASS標準TX <sup>1</sup> 見積書印刷(Ctrl+P) |       | 提出 |     | 現     | 皆層値引<br>o | म्<br>1 |  |

2. 書式のプルダウンより社内管理帳票(横)または社内管理帳票(縦)を選択します。 ※横は複数の単価を横並びに、縦は複数の単価を縦に並べて出力します。

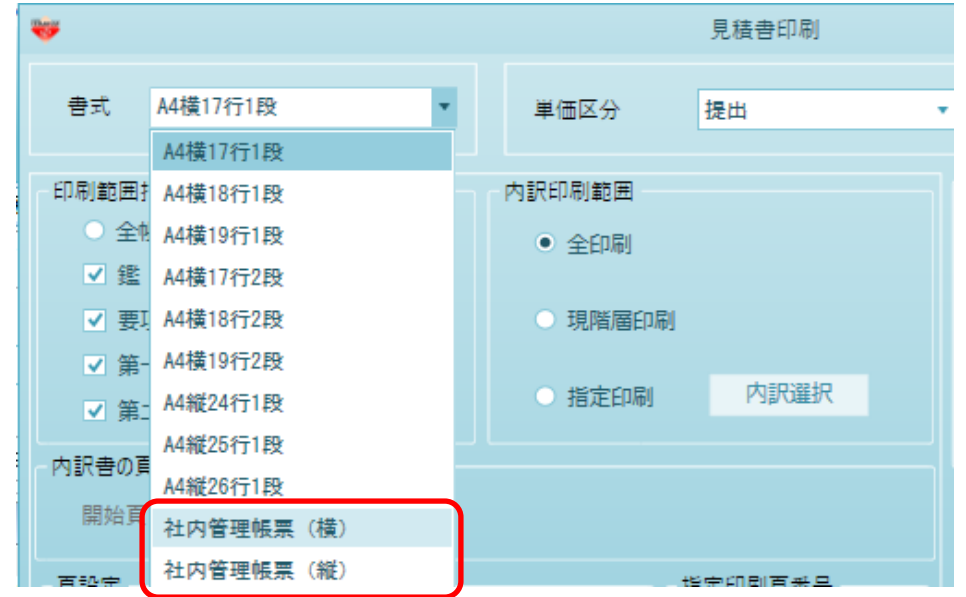

3. どの単価を出力するか選択を行います。 ※横の場合は最大4つ、縦の場合は2つ選択が可能です。

| <b>W</b>                          |                                                            | 見積書印刷 |       |                         |                     |                               |                         |         | - | 23 |
|-----------------------------------|------------------------------------------------------------|-------|-------|-------------------------|---------------------|-------------------------------|-------------------------|---------|---|----|
| 書式 社内管理帳票(構) ▼                    | 単価区分                                                       | 提出    | Ŧ     |                         |                     |                               |                         |         |   |    |
| 印刷範囲指定<br>○ 全帳票 ● 個別指定 ● 頁指定<br>鑑 | <ul> <li>内訳印刷範囲</li> <li>● 全印刷</li> <li>○ 現階層印刷</li> </ul> |       |       | 社内管<br>1<br>2<br>3<br>4 | 理帳票<br>併記<br>✓<br>✓ | 区分<br>NET<br>提出<br>予備1<br>予備2 | NET<br>提出<br>予備1<br>予備2 | 見出しタイトル |   |    |
| ✓ 第二階層以降 内訳書の頁指定範囲                | 内訳選択                                                       |       | <br>≠ | 一<br>下                  | ^                   |                               |                         |         |   |    |

4. 印刷を実行します。

|                                                                                          | 見積書印刷                                                                              | - • ×                                                                                 |
|------------------------------------------------------------------------------------------|------------------------------------------------------------------------------------|---------------------------------------------------------------------------------------|
| 書式 社内管理帳票 (橫) *                                                                          | 単価区分提出                                                                             | •                                                                                     |
| 印刷範囲指定<br>全帳票 ● 個別指定 ● 頁指定<br>鑑 ✓ 明細<br>要項書 ✓ 別紙明細<br>✓ 第一階層<br>✓ 第二階層以降                 | <ul> <li>内訳印刷範囲</li> <li>全印刷</li> <li>現階層印刷</li> <li>指定印刷</li> <li>内訳選択</li> </ul> | 社内管理帳票                                                                                |
| 内訳書の頁指定範囲       開始頁     終了頁       頁設定       ・実際のページで印字       ・先頭のページを     1       Pとして変更 | 指定印刷頁番号<br><ul> <li>実際の頁番号で印字</li> <li>通し頁番号で印字</li> </ul>                         | 表示選択<br>整91トル 御 見 積 書<br>整91ブ 内訳書標準書式 マ<br>表紙印刷 マ<br>整フォント MS 明朝 マ<br>要項書フォント MS 明朝 マ |
| 第一階層物件名称                                                                                 |                                                                                    | P)名称 工事名称1 工事名称2 クリア                                                                  |
| 印字指定                                                                                     |                                                                                    | 要項書範囲指定                                                                               |
| 数量を印刷 • する • しない                                                                         |                                                                                    | 要項書範囲指定  ・ 全て  ・ 個別                                                                   |
| 単位を印刷 • する • しない<br>単価を印刷 • する • しない<br>金額を印刷 • する • しない                                 |                                                                                    | <ul> <li>✓ 御見積要項書</li> <li>✓</li> <li>✓</li> <li>✓</li> </ul>                         |
| 備考を印刷 ● する ● しない<br>書式設定                                                                 | プレビュー EXCEL                                                                        | ✓ PDF 印刷 閉じる                                                                          |

以上で終了です。 上記手順にて解決できない場合には、弊社窓口までお問合せ下さい。